# 軟體安裝、效能測試及調校

國立臺灣師範學物理學系 陳俊明

chunming@ntnu.edu.tw

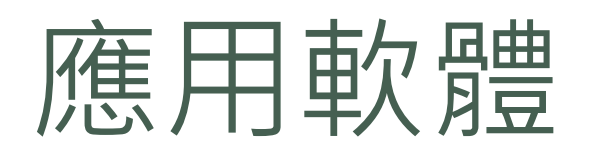

- VASP
- Quantum Espresso
- LAMMPS
- MATLAB
- Gaussian

# 應用軟體安裝-Python3

#### • 安裝相關套件

[root@master ~]# yum groupinstall "Development tools" [root@master ~]# yum install zlib-devel bzip2-devel openssl-devel ncurses-devel sqlite-devel readlinedevel tk-devel

### • 下載python3.12

[root@master ~]# wget https://www.python.org/ftp/python/3.12.5/Python-3.12.5.tgz [root@master ~]# tar zxvf Python-3.12.5.tgz [root@master ~]# cd Python-3.12.5 [root@master Python-3.12.5]# ./configure --prefix=/opt/python3.12

#### • 使用python3.12

[root@master ~]# export PATH=/opt/python3.12/bin:\$PATH [root@master ~]# export LD\_LIBRARY\_PATH=/opt/python3.12/lib:\$LD\_LIBRARY\_PATH

# 效能測試軟體

- HPL : https://www.netlib.org/benchmark/hpl/
- HPCG : https://www.hpcg-benchmark.org/
- HPC Challenge : <u>http://icl.cs.utk.edu/hpcc/</u>
- STREAM : <u>https://www.cs.virginia.edu/stream/</u>
- SPEC : <u>https://www.spec.org/</u>
- Phoronix Test Suite : <u>https://www.phoronix-test-suite.com/</u>
- MGBench : <u>https://github.com/tbennun/mgbench</u>

### 程式的 Benchmark

使用已知的計算實例,在不同數量 的節點跟計算核心進行測試,並將 測試的結果繪圖。

- 測試過程中,同時檢查每一計算 步驟的結果
- 檢查最後結果的一致性
- 檢查收斂的過程
- 檢查計算的時間
- 根據"節點數"以及"計算核心" 數跟計算時間繪圖

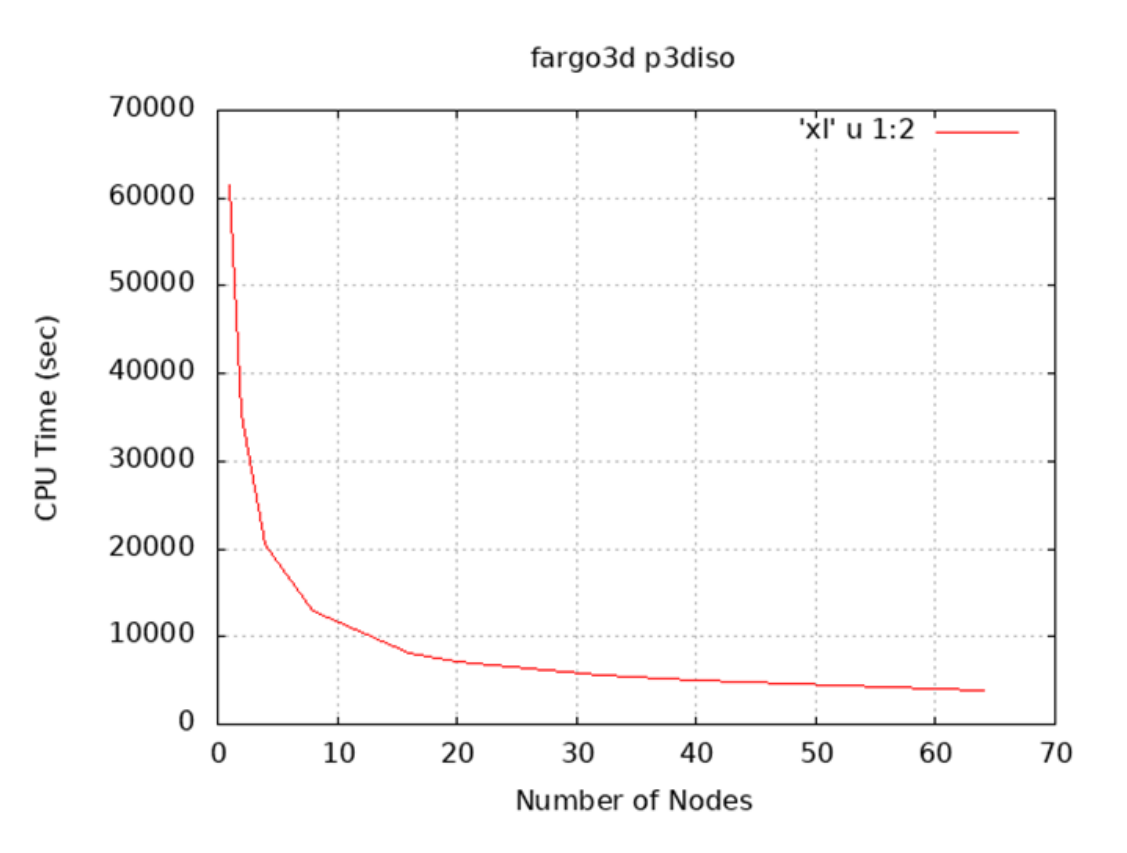

### HPL 安裝

### • 安裝OpenBLAS

[root@master ~]# yum install openblas openblas-devel

### 前往 <u>https://www.netlib.org/benchmark/hpl/</u>下載,並且解壓縮 hpl-2.3.tar.gz

[user1@master ~]# wget https://www.netlib.org/benchmark/hpl/hpl-2.3.tar.gz [user1@master ~]# tar zxvf hpl-2.3.tar.gz [user1@master ~]# cd hpl-2.3 [user1@master hpl-2.3]# export PATH=/opt/openmpi/4.1.6\_gnu\_8.5/bin:\$PATH [user1@master hpl-2.3]# export LD\_LIBRARY\_PATH= =/opt/openmpi/4.1.6\_gnu\_8.5/lib:\$ LD\_LIBRARY\_PATH [user1@master hpl-2.3]# ./configure --prefix=/home/user1/hpl CC=mpicc [user1@master hpl-2.3]# make -j < number of processor > && make install

### HPL 安裝

#### • 手動安裝方式,編輯 Make.XXX 檔案,進行編譯安裝

[user1@master ~]# source /opt/intel/oneapi/setvars.sh intel64 [user1@master ~]# cd hpl-2.3 [user1@master hpl-2.3]# cp setup/Make.Linux\_Intel64 [user1@master hpl-2.3]# vi Make.Linux\_intel64

TOPdir = \$(HOME)/hpl-2.3 CC = mpiicx OMP\_DEFS = -qopenmp CCFLAGS = \$(HPL\_DEFS) -O3 -w -ansi-alias -static-intel -z noexecstack -z relro -z now –Wall

[user1@master hpl-2.3]# make arch= Linux\_intel64 [user1@master hpl-2.3]# cd bin/Linux\_intel64

# HPL 設定與調教

- FLOPS : floating point operations per second.
- R<sub>peak</sub>: the theoretical peak performance GFLOPS for the machine.
- R<sub>max</sub>: the performance in GFLOPS for the largest problem run on a machine.

R<sub>peak</sub> = (CPU speed in GHz) x (number of CPU cores) x (CPU instruction per cycle) x (number of CPUs per node)

| Intel Gold 6130, 16 cores, 2 CPU |                |                 |                      |  |  |  |
|----------------------------------|----------------|-----------------|----------------------|--|--|--|
| ISA                              | Base Frequency | Turbo Frequency | # of flops per cycle |  |  |  |
| AVX512                           | 2.1 GHz        | 3.2 GHz         | 32                   |  |  |  |

 $R_{peak} = 16 \times 3.2 \times 32 \times 2 = 3276.8$  GFLOPS

# HPL 設定與調教

| Microarchitecture                                                                                                    | ♦ ISA ♦                                                                                                    | FP64 + | FP32 4 | ♦ FP16 ♦ |
|----------------------------------------------------------------------------------------------------|----------------------------------------------------------------------------------------------------|--------|--------|----------|
|                                                                                                    | Intel CPU                                                                                                    |        |        |          |
| Intel Netburst Pentium 4 (Prescott, Cedar Mill)<br>Intel Netburst Pentium D (Smithfield, Presler)<br>Intel P6 Core (Yonah)                               | SSE3 (64-bit)                                                                                                    | 2      | 4      | ?        |
| Intel Core (Merom, Penryn)<br>Intel Nehalem <sup>[10]</sup> (Nehalem, Westmere)                                                                          | SSSE3 (128-bit)<br>SSE4 (128-bit)                                                                                                    | 4      | 8      | ?        |
| Intel Atom (Bonnell, Saltwell, Silvermont and Goldmont)                                                                                                  | SSE3 (128-bit)                                                                                                    | 2      | 4      | ?        |
| Intel Sandy Bridge (Sandy Bridge, Ivy Bridge)                                                                                                    | AVX (256-bit)                                                                                                    | 8      | 16     | 0        |
| Intel Haswell <sup>[10]</sup> (Haswell, Devil's Canyon, Broadwell)<br>Intel Skylake (Skylake, Kaby Lake, Coffee Lake, Comet Lake, Whiskey Lake, Amber La | (e) AVX2 & FMA (256-bit)                                                                                                    | 16     | 32     | 0        |
| Intel Xeon Phi (Knights Corner)                                                                                                    | IMCI (512-bit)                                                                                                    | 16     | 32     | 0        |
| Intel Skylake-X (Skylake-X, Cascade Lake)<br>Intel Xeon Phi (Knights Landing, Knights Mill)<br>Intel Ice Lake, Tiger Lake and Rocket Lake                | AVX-512 & FMA (512-bit)                                                                                                    | 32     | 64     | 0        |
|                                                                                                    | AMD CPU                                                                                                    |        |        |          |
| AMD Bobcat                                                                                                    | AMD64 (64-bit)                                                                                                    | 2      | 4      | 0        |
| AMD Jaguar<br>AMD Puma                                                                                                    | AVX (128-bit)                                                                                                    | 4      | 8      | 0        |
| AMD K10                                                                                                    | SSE4/4a (128-bit)                                                                                                    | 4      | 8      | 0        |
| AMD Bulldozer <sup>[10]</sup> (Piledriver, Steamroller, Excavator)                                                                                       | AVX (128-bit) Bulldozer-Steamroller<br>AVX2 (128-bit) Excavator<br>FMA3 (Bulldozer) <sup>[11]</sup><br>FMA3/4 (Piledriver-Excavator) | 4      | 8      | 0        |
| AMD Zen (Ryzen 1000 series, Threadripper 1000 series, Epyc Naples)<br>AMD Zen+ <sup>[10][12][13][14]</sup> (Ryzen 2000 series, Threadripper 2000 series) | AVX2 & FMA (128-bit, 256-bit decoding) <sup>[15]</sup>                                                                               | 8      | 16     | 0        |
| AMD Zen 2 <sup>[16]</sup> (Ryzen 3000 series, Threadripper 3000 series, Epyc Rome))<br>AMD Zen 3 (Ryzen 5000 series, Epyc Milan)                         | AVX2 & FMA (256-bit)                                                                                                    | 16     | 32     | 0        |

### HPL 設定與調教

| HPLinpack  | HPLinpack benchmark input file                  |  |  |  |  |  |  |
|------------|-------------------------------------------------|--|--|--|--|--|--|
| Innovative | e Computing Laboratory, University of Tennessee |  |  |  |  |  |  |
| HPL.out    | HPL.out output file name (if any)               |  |  |  |  |  |  |
| 6          | <pre>device out (6=stdout,7=stderr,file)</pre>  |  |  |  |  |  |  |
| 1          | # of problems sizes (N)                         |  |  |  |  |  |  |
| 29184      | Ns                                              |  |  |  |  |  |  |
| 1          | # of NBs                                        |  |  |  |  |  |  |
| 192        | NBs                                             |  |  |  |  |  |  |
| 0          | PMAP process mapping (0=Row-,1=Column-major)    |  |  |  |  |  |  |
| 1          | # of process grids (P x Q)                      |  |  |  |  |  |  |
| 2          | Ps                                              |  |  |  |  |  |  |
| 4          | Qs                                              |  |  |  |  |  |  |
| 16.0       | threshold                                       |  |  |  |  |  |  |
| 1          | # of panel fact                                 |  |  |  |  |  |  |
| 2          | PFACTs (0=left, 1=Crout, 2=Right)               |  |  |  |  |  |  |
| 1          | <pre># of recursive stopping criterium</pre>    |  |  |  |  |  |  |
| 4          | NBMINs (>= 1)                                   |  |  |  |  |  |  |
| 1          | # of panels in recursion                        |  |  |  |  |  |  |
| 2          | NDIVs                                           |  |  |  |  |  |  |
| 1          | # of recursive panel fact.                      |  |  |  |  |  |  |
| 1          | RFACTs (0=left, 1=Crout, 2=Right)               |  |  |  |  |  |  |
| 1          | # of broadcast                                  |  |  |  |  |  |  |
| 1          | BCASTs (0=1rg,1=1rM,2=2rg,3=2rM,4=Lng,5=LnM)    |  |  |  |  |  |  |
| 1          | # of lookahead depth                            |  |  |  |  |  |  |
|            |                                                 |  |  |  |  |  |  |

# • $N = \sqrt{\frac{\text{total mem size}(byte)}{8}} \times 0.8$

- NB 值:在網格 (grid) 內的區塊 (block) 大小,經過實際測試來得到最佳,值通常小於384。
  建議測試:96,104,112,128,...,196,256,384
- P×Q表示二维处理器網格(grids),P表示水平方向處理器個數,Q表示垂直方向處理器個數
- P、Q兩個相乘等於預計使用核心數,建議 P <= Q、P = 2<sup>n</sup>

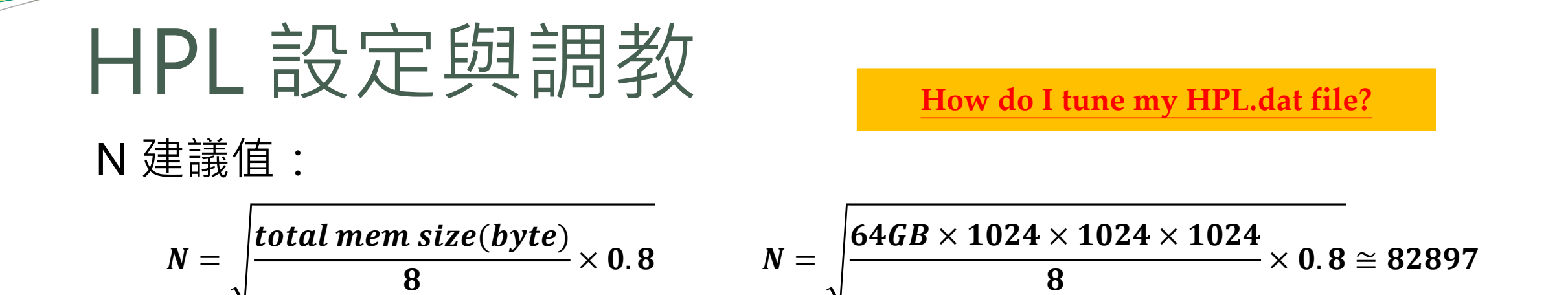

最佳化 N 值:通常把 N 值與 NB 值標齊對正,就可以找出最價值。以上面 64GB 記憶體為例,假設要測試的 NB 是 224,以 N 值除以 NB 值 (82,897 / 224 ~= 370) 後乘以 NB 值 (370 \* 224 = 82,880),就可以找出最佳化 N 值

# HPL 執行

#### • 編輯好 HPL.dat 檔案後,直接執行

[user1@master ~]\$ cd hpl/bin [user1@master bin]\$ vi HPL.dat [user1@master bin]\$ mpirun -np <number of processor> ./xhpl

| Τ/V          |       | Ν    | NB  | P   | )  | Q        |      | Time   | Gflops     |
|--------------|-------|------|-----|-----|----|----------|------|--------|------------|
|              |       |      |     |     |    |          |      |        |            |
| WR11C2R4     | 2016  | 60 3 | 192 | 2   | 2  | 2        |      | 457.72 | 1.1935e+01 |
| HPL_pdgesv() | start | time | Fri | Aug | 11 | 23:35:35 | 2023 |        |            |
|              |       |      |     |     |    |          |      |        |            |

HPL\_pdgesv() end time Fri Aug 11 23:43:14 2023

# HPCG 安裝

### 前往<u>https://www.hpcg-benchmark.org/</u>下載,並且解壓縮 hpcg-3.1.tar.gz

[user1@master ~]\$ wget http://www.hpcg-benchmark.org/downloads/hpcg-3.1.tar.gz

[user1@master ~]\$ tar zxvf hpcg-3.1.tar.gz

[user1@master ~]\$ mkdir ~/hpcg

[user1@master ~]\$ source /opt/intel/oneapi/setvars.sh intel64

[user1@master ~]\$ cd ~/hpcg

[user1@master hpcg]\$ /home/user1/hpcg-3.1/configure Linux\_MPI

[user1@master hpcg]\$ vim setup/Linux\_MPI

CXX = mpicxx

CXXFLASG = \$(HPCG\_DEFS) -O3 - ffast-math - ftree-vectorize

[user1@master hpcg]\$ make

# HPCG 設定及執行

#### ● 設定 HPCG.DAT 檔案

- ### ### ###:此為矩陣大小,該數字為8的倍數。數字越大使用記憶體 越多,建議調整到使用記憶體的60%~80% ###:運算時間,單位為秒,要跑30分鐘以上才能測出效能,建議值 3600
- 編輯好 HPCG.DAT 檔案後,直接執行

[user1@master bin]\$ mpirun -np <number of processor> ./xhpcg

# 系統調校技巧

- BIOS 關閉 Hyper Threading
- BIOS 的 Power 設定為 Maximum Performance
- 如果系統碟是使用 HDD 設定 RAID 0,或是改使用 SSD / NVMe 不設定 RAID
- 避免將記憶體完全吃滿,關閉 swap 或避免使用 swap
- 確保使用者每次執行完程式能清除記憶體
- 確保節點對節點能跑接近網路理論值

### 程式錯誤狀況排除

- 仔細的看錯誤訊息
- 是否能夠重現程式的錯誤?
- 透過指令能夠幫助縮小範圍:
  - 確認環境變數: echo, ifort, icc, ldd, which, ompi\_info
  - 確認記憶體的使用量:free-m, vmstat
  - 確認 I/O 的狀態: netstat -an, iostat, sar -n DEV 1 10, df -hT /tmp
  - 確認計算時的負載: uptime, top
  - 確認 Kernel 的訊息:dmesg | tail -n 100 > ~/klog
- 使用者回報錯誤時,一定要要求提供至少4個訊息 (4W)
  - Who: 哪一個帳號?
  - Where:哪一台機器?哪一個節點?工作路徑?程式路徑?
  - When:什麼時候發生?
  - What:從輸出檔看到什麼錯誤訊息或是沒有錯誤訊息?